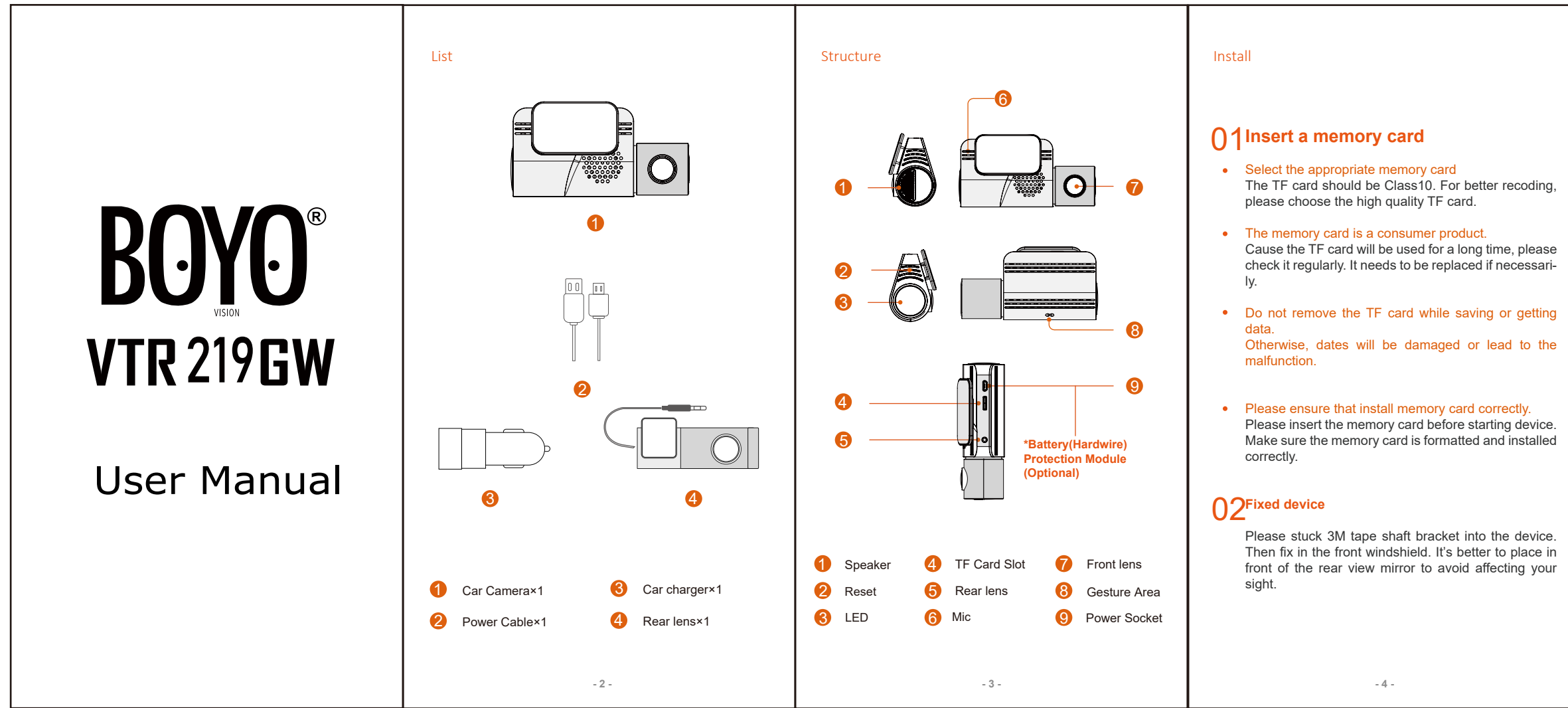

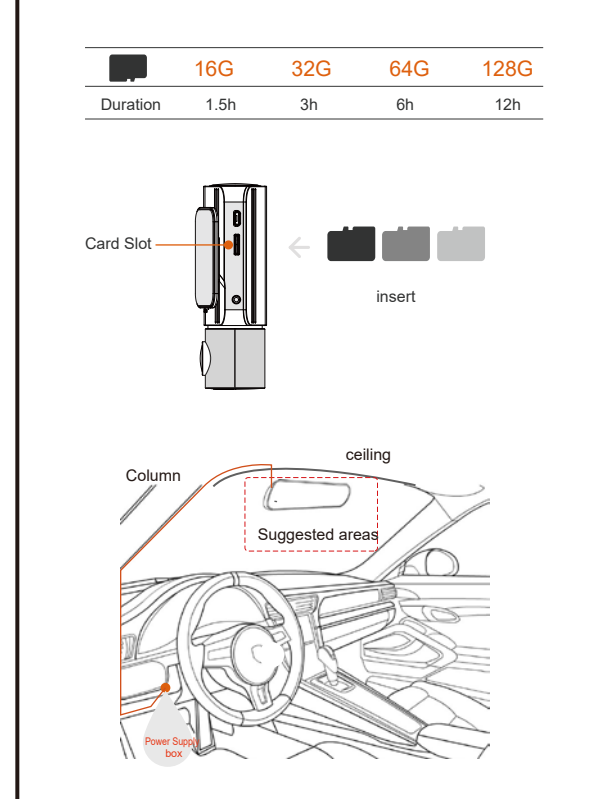

- 5 -

#### **A**Install the power cord

Place the power cord along the ceiling, A-pillar, it can be hid and fixed.

# 04<sup>Connect the device</sup>

Please connect hardwire to power supply box, the device will be worked with alert voice when you start your car. The device will turn off when you park your car

Do not try to open the shell or repair by yourself. If something wrong, please contact local shop to repair or replace

Use

#### **1**Connect the device to mobile phone

#### IOS Phone Connection

Download the MK SmartCar cam in the Apple store. \*Noted: The camera must be powered up in order to connect to WIFI in IOS settings. WIFI Name: M-XXXXX Password: 12345678

1. Open the phone settings 2. Choose WIFI. Connect to "M-XXXXX" 3. Open the App 4. Enter to the main interface

- 6 -

#### Android Phone Connection

Download the MK SmartCar cam in the Google play. \*Noted: The camera must be powered up in order to connect to WIFI in IOS settings. WIFI Name: M-XXXXX Password: 12345678

1. Open the phone settings 2. Choose WIFI. Connect to "M-XXXXX" 3. Open the App

4. Enter to the main interface

#### **∩∕**Video download and recording

Playback: Go to the app and click on connect, it will ask you for a code punch 12345678. It should put vou on live mode select any videos you would like to view or change any features you want.

Video download: Please click "choose" button via "carcam video" and choose videos which you want to download. Or you can click "download" while playing the video.(ps. Video replay can't happened with video recording at the same time)

# **O3**Angle adjustment

When the device is working normally, you can view the real-time picture via App. Device's angle can be adjusted appropriately for better pictures and videos.

- 7 -

# **1** Take Photo

Gesture to take pictures: You can just wipe your hands under our gesture area to take pictures when the device is working normally.

APP camera: When the mobile phone connects to the device successfully, you can snap-shot when you are watching your real-time video. What's more, you can also take screen-shot via video reply. Then you can share your pictures or videos to social media.

# 05<sup>Parking monitor</sup>

The parking monitor setting button is on the opening page of App. When you open it, the dash cam begin to detect the car.if the car is static more than 5 minutes and the App is not connected to recorder the dash cam will start the parking monitor. When the following three situations occur the dash cam will start normal recordina.

1.Mobile phone is connected to the App

2. Trigger gesture capture

3.Continuous vibration>2 minutes

# 06Rear camera

The rear camera should be mounted on the rear windshield driver side with the mini USB also facing the driver side.

- 8 -

Fix it on backside winshield \_ \_ 

Press the reset button for a few seconds to reset camera, the default Wi-Fi password is 12345678.

#### Parameters

# **1** Hardware

CPU: AIT 8328Q. Image sensor: OmniVision 2718. Lens: 6-glasses, 156° Wide Angle, F1.8. Wi-Fi:3G, WIFI2.4G, GPS. G-sensor: three-axis accelerometer.

# 02 Technical Parameters

Front lens video information:1920\*1080P(16:9), @30fps, \*.MOV. Rear lens video information:1080\*720P(16:9). @25fps, \*.MOV. Audio information: 32KHz PCM. Photo information: JPG. Storage: Class 10 TF card, up to 128GB. Working temperature: -20 C ---- 70 C. Working voltage& current: DC 5V/1A. Video-processing:image enhancement, LDC correction

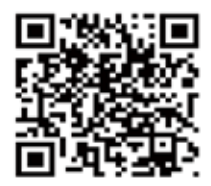

# BOYO

Vision Tech America, Inc. 1452 E. Valencia Drive Fullerton, CA 92831 Tel:888-941-3060

For technical support contact 888-941-3060 or email nfo@visiontechamerica.com WWW.VISIONTECHAMERICA.COM

- 9 -

Page size: 78\*140mm